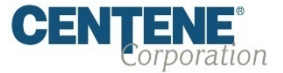

### Training Site Access Instructions

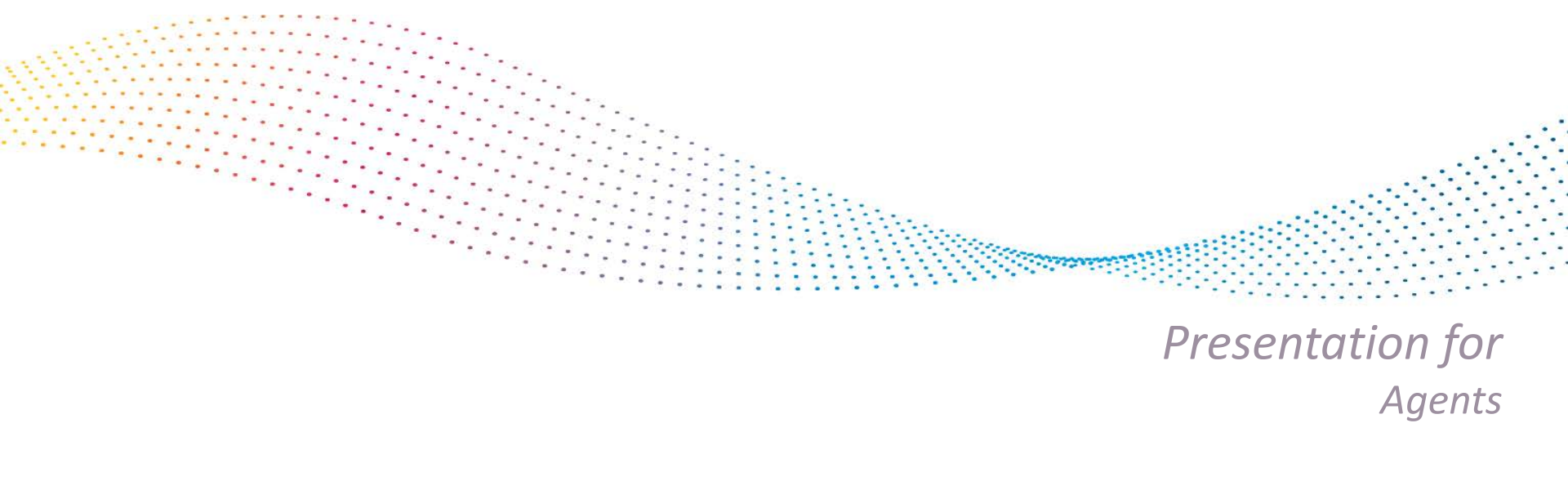

### Welcome!

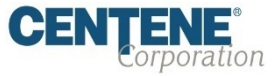

### Centene Medicare Advantage Certification Training Instructions:

Centene encourages all producers to certify prior to **10/01** so you can begin discussing benefits with your clients!

### Important Reminders:

- Producers are required to certify/recertify annually to sell MA/MAPD plans, and be eligible to receive commissions.
- Annual certification requirements must be met prior to marketing and/or selling Centene MA/MAPD plans.

### Get Medicare Certified!

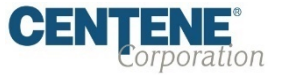

To complete the Centene Medicare Advantage Certification Training, Follow the Simple Process Below:

- Go to our Training Site at <u>https://allwell.cmpsystem.com</u> to access the Centene Medicare Advantage Certification training course.
- Once you are on the Training Site's main login Page:
  - 1. Returning Users: Enter your Username and Password and click "Login".
    - 2. First Time Visitors: Navigate and click on to the "Create a New Account" link on the webpage under the "First Time Visitor?" section.

|                                                                                        |                                                                                               | You are not logged in. ( <b>Login</b> )    |
|----------------------------------------------------------------------------------------|-----------------------------------------------------------------------------------------------|--------------------------------------------|
| Learning                                                                               | g Center                                                                                      | <b>CENTENE</b> <sup>®</sup><br>Corporation |
| Login                                                                                  | First Time Visitor?                                                                           |                                            |
| Username (NPN or Email)  Password  Login  Forgot your username?  Eorrot your password? | All first time visitors, please click<br>here to register an account.<br>Create a New Account |                                            |

### **Returning Users Only:**

If you are a returning user, follow the Simple Process Below to begin training:

- Click "Proceed without" to continue. 1.
- Select your "Selling Entity" on the left of 2. the Registration Wizard.
- 3. Select your "Selling Entity "on the right within the Registration Wizard to be placed in the selected learning course.
- Click "Place me in the selected 4 learning" to continue.

4

# **Learning Center**

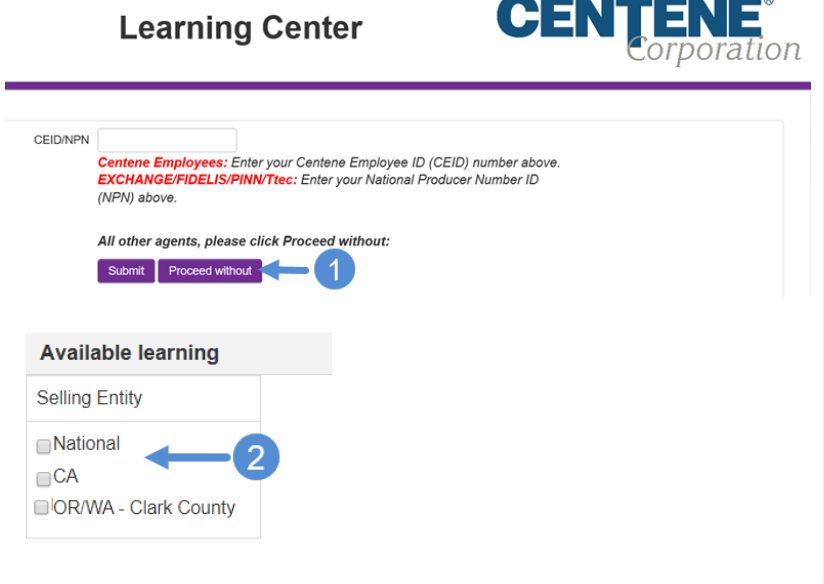

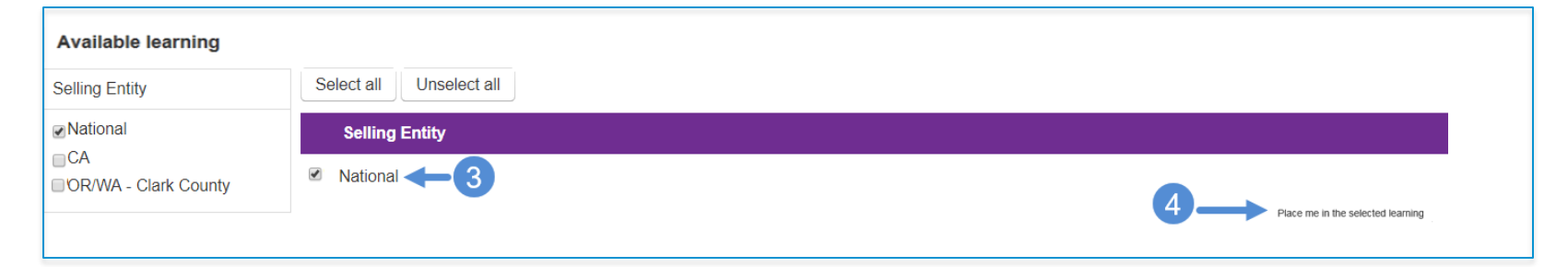

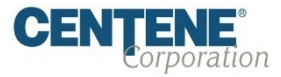

# **Returning Users Only:**

- Once you have placed yourself in the learning course, you will be routed to the "Learning Center" home page. You will see Courses available in the "My Certifications" section.
- Once you have successfully completed your required "AHIP Medicare Training (Year)" the (Year) Centene Medicare Advantage Certification training will be unlocked when training becomes available.
- Click on "(Year) Centene MA Certification Training - National" to start training course.
- After you completed your training course, the state attestations (if applicable) and final exam will unlocked.

| 2000    |                                                          |      |
|---------|----------------------------------------------------------|------|
| 22      | Centene Medicare Advantage Certification Training -      |      |
| Learn   | ing groups                                               |      |
| Nationa | al                                                       |      |
| Cours   | ses                                                      |      |
|         | HIP Medicare Training20                                  |      |
|         | Centene MA Certification Training - National             |      |
| 2       | Centene MA Training Certification Attestation - National |      |
|         | Centene MA Certification Training Knowledge Check        |      |
|         | Course sy                                                | mbol |

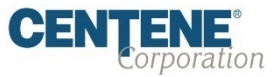

### First Time Visitors

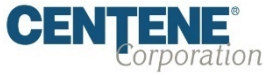

Follow the Simple Process Below:

Follow the screen instructions to complete the Training Site registration step for first time visitors:

1. Click "Proceed without"

|          | Learning Center                                                                                                    | <b>CENTENE</b> <sup>®</sup><br>Corporation |
|----------|----------------------------------------------------------------------------------------------------|--------------------------------------------|
| CEID/NPN | Centene Employees: Enter your Centene Employee ID (C<br>EXCHANGE/FIDELIS/PINN/Ttec: Enter your National Pro<br>(NPN) above.<br>All other agents, please click Proceed without:<br>Submit Proceed without | CEID) number above.<br>ducer Number ID     |

### Registration Step 1 of 3

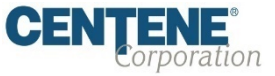

As a First Time User, you must Register to begin:

 Complete highlighted areas and click "Submit"

| Confidential Information                       |                                               |
|------------------------------------------------|-----------------------------------------------|
| Please fill out the following required fields: |                                               |
| Last name*                                     |                                               |
|                                                | Enter last name on the account                |
| DOB*                                           |                                               |
|                                                | Enter date of birth (mm/dd/yyyy)              |
| Last 4 Digits of SSN*                          |                                               |
|                                                | Enter last 4 digits of social security number |
|                                                | Submit                                        |

Note: All fields are required.

## Registration Step 2 of 3

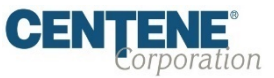

#### Continue the registration process:

- Continue filling in the information requested in all the following fields:
  - Personal
     Information
    - > Name
    - Additional Information

| Step 2 of 3                                                                                  |             |  |  |
|----------------------------------------------------------------------------------------------|-------------|--|--|
| Confidential Information                                                                     |             |  |  |
| Provide some information to uniquely identify yourself for the AHIP Medicare Training System |             |  |  |
| Last name                                                                                    | Contracting |  |  |
| DOB                                                                                          | 06/20/2017  |  |  |
| Last 4 Digits of SSN                                                                         | 4321        |  |  |
| Personal Information                                                                         |             |  |  |
| Name                                                                                         |             |  |  |
| Prefix                                                                                       | •           |  |  |
| First name *                                                                                 |             |  |  |
| Middle name                                                                                  |             |  |  |
| Last name*                                                                                   | Contracting |  |  |
| Suffix                                                                                       | •           |  |  |
| Designation                                                                                  | •           |  |  |
| Additional information                                                                       |             |  |  |
| Company name                                                                                 |             |  |  |
| Job title                                                                                    |             |  |  |
| Phone number                                                                                 |             |  |  |

#### *Note:* All fields marked with an \* are required.

## Registration Step 2 of 3 (cont.)

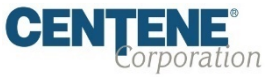

#### Continue the registration process:

- Complete filling in the information requested in all the following fields:
  - National Producer
     Number (NPN)
  - o Password
  - o Email address
  - o Mailing address
  - o Language
- Click "Register"

| National Producer Number                                                      |                                                              |
|-------------------------------------------------------------------------------|--------------------------------------------------------------|
| Please provide your National Producer Number (NPN) if you have one. Your N    | PN will serve as your username.                              |
| NPN+                                                                          |                                                              |
|                                                                               | Click here to look up NPN on NPR website.                    |
| Confirm MENA                                                                  |                                                              |
| Committee a                                                                   | Unity MDM                                                    |
|                                                                               |                                                              |
| Password                                                                      |                                                              |
| Provide a password to access the system The password must have at least A     | characters                                                   |
|                                                                               |                                                              |
| Password*                                                                     | Reput Distance of                                            |
|                                                                               | Ender Headword                                               |
| Confirm password*                                                             |                                                              |
|                                                                               | Verty Password                                               |
| Email address                                                                 |                                                              |
|                                                                               |                                                              |
| Please provide an email address. This email address will be used for password | d recovery, system notifications, and as your usemame should |
| Email address*                                                                |                                                              |
|                                                                               | Enter email address                                          |
| Confirm email address*                                                        |                                                              |
|                                                                               | Verty email address                                          |
| Mailing Address                                                               |                                                              |
|                                                                               |                                                              |
| Provide the mailing address you can be reached at.                            |                                                              |
| Address 1*                                                                    |                                                              |
| Address 2                                                                     |                                                              |
|                                                                               |                                                              |
| City*                                                                         |                                                              |
| State / Territory*                                                            | <b>T</b>                                                     |
|                                                                               |                                                              |
| Zip code*                                                                     |                                                              |
|                                                                               | Enter your five digit zip code                               |
| Country                                                                       | United States 🔻                                              |
| Language                                                                      |                                                              |
| Language                                                                      |                                                              |
| Indicate your preferred language for taking courses.                          |                                                              |
|                                                                               | Easter V                                                     |
| Language                                                                      | Select your preferred language                               |
|                                                                               |                                                              |
|                                                                               | Register                                                     |

#### *Note:* All fields marked with a \* are required.

### Registration Step 3 of 3

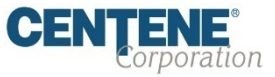

#### Complete the registration process:

- Your User Name will be displayed. This will be your National Producer Number (NPN), used to access the site.
- Click "Continue to Home" which will route you back to the home page of the learning course.

| Step 3 of 3                                                     |                                     |
|-----------------------------------------------------------------|-------------------------------------|
| Your account has been created.                                  |                                     |
| Please note your username below. You will need this information | tion for future logins to the site. |
| User Name Will Display Here                                     |                                     |
|                                                                 | Continue to Home                    |
|                                                                 |                                     |

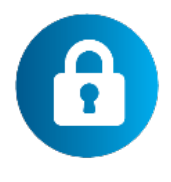

#### Helpful Hint!

Remember to store your user name and password in a secure location.

## **Certification Training Assignment**

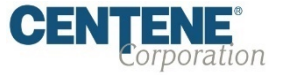

Follow the Simple Process Below to begin training:

- On the Registration Wizard select your "Selling Entity" and click "Save selections".
- 2. Click **"Place me in the selected learning"** to continue.

|                                                                          |                                                                                                    |                                                                                                    | You are logged in as Allwell01 Testerson (Logout) |
|--------------------------------------------------------------------------|----------------------------------------------------------------------------------------------------|----------------------------------------------------------------------------------------------------|---------------------------------------------------|
|                                                                          |                                                                                                    | Learning Center                                                                                                    | <b>CENTENE</b> <sup>®</sup><br>Corporation        |
| Home Transcript                                                          |                                                                                                    |                                                                                                    |                                                   |
|                                                                          |                                                                                                    | Allwell01 Testerson           Profile         Edit profile         Blog         Registration wizard         Transcript |                                                   |
| Selling Entity                                                           | Changes saved.                                                                                                 |                                                                                                    |                                                   |
| National     I     CA     OR/WA - Clark County                           | Select all Unselect all                                                                                        |                                                                                                    |                                                   |
| ·                                                                        | <ul> <li>National</li> </ul>                                                                                   |                                                                                                    |                                                   |
|                                                                          |                                                                                                    |                                                                                                    | Save selections                                   |
|                                                                          |                                                                                                    |                                                                                                    |                                                   |
| Available learning                                                       |                                                                                                    |                                                                                                    |                                                   |
| Selling Entity                                                           | Select all Unselect all                                                                                        |                                                                                                    |                                                   |
| <ul> <li>✓ National</li> <li>CA</li> <li>OR/WA - Clark County</li> </ul> | Selling Entity           Image: Selling Entity           Image: Selling Entity           Image: Selling Entity |                                                                                                    |                                                   |

### Certification Training Assignment (cont.)

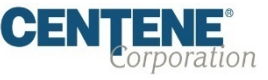

#### Follow the Simple Process Below to begin training (cont.):

- Once you have placed yourself in the learning course, you will be routed to the "Learning Center Home" page. You will see Courses available in the "My Certifications" section.
- Once you have successfully completed your required "AHIP Medicare Training (Year)" the (Year) Centene MA Certification Training will be unlocked when training becomes available.
- Click on "(Year) Centene MA Certification Training - National" to start training course.

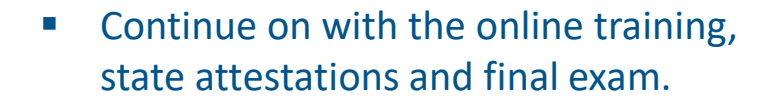

| ly Certifications                                        |                   |
|----------------------------------------------------------|-------------------|
| Centene Medicare Advantage Certification T               | raining - 💡       |
| Learning groups                                          |                   |
| National                                                 |                   |
| Courses                                                  |                   |
| AHIP Medicare Training20                                 |                   |
| Centene MA Certification Training - National             |                   |
| Centene MA Training Certification Attestation - National |                   |
|                                                          | Course symbol key |

### We're Here to Help!

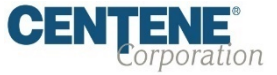

If you have any questions, concerns or need assistance with any of the instructions provided, please feel free to contact Medicare Broker Services!

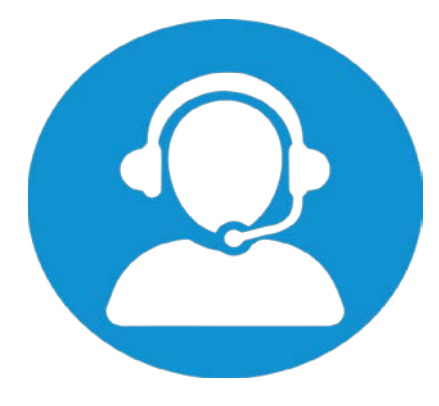

Health Net Plans (CA/OR/WA): 1-800-708-7646

Allwell Plans (National): 1-844-202-6811

Ascension Complete Plans (FL/IL/KS) 1-844-202-6811

Monday – Friday 9:00 a.m. - 5:00 p.m. (All time zones) (Excluding holidays)